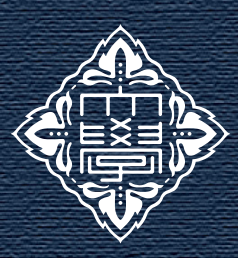

# FSSI Research Report

Kanazawa University

2021.8

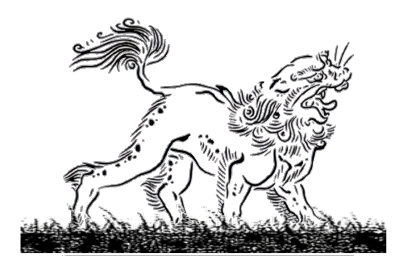

### Scopus による研究者情報の調べ方

国内の研究者の出版論文タイトル一覧やそれぞれの被引用件数、*h*-index 等を簡単に調べる方法についてご紹介いたします。Scopus はエルゼビアが提供する世界最大級の抄録・引用文献データベースです。本学の構成員であれば簡単な登録だけで、無料でアクセス可能です。是非ご活用ください。

### 情報サイトについて

金沢大学では、研究者情報の閲覧・分析、機関間の 研究力の比較を行うためのツールとして、Scopus (ス コーパス)および SciVal (サイバル)、Web of Science へのアクセス権を提供しています。各サイトの違いは 下記になります。

研究情報サイト一覧

- Scopus:研究者個人の情報の閲覧・分析
- SciVal:機関やグループ間の研究力の比較
- Web of Science: インパクトファクターの検索

このレポートでは、Scopus の使い方についてご紹介 いたします。なお、Web of Science については、「FSSI レポート 2021.6 月号」をご参照ください。SciVal に ついては、今後別号で紹介予定です。

### I. アカウント登録

本学の教職員・学生であれば、無料で登録ができま す。学外からのアクセスも可能です。

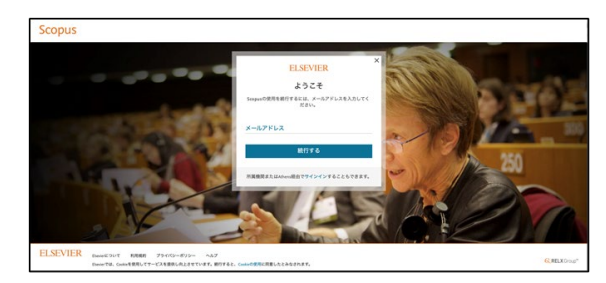

登録は金沢大学の E-mail (kanazawa-u.ac.jp) での登 録が必要です。アカウントは Scival と共通して使用可 能です。

### II. 出版論文一覧の調べ方

Scopus にアクセスし、

- 1:「Scopus」クリック
- 2:「著者検索」クリック
- 3: 自分の名前で検索

| . 81 | Scopus                            |                | 検索 | 収録誌 | リスト | SciVal > | ٢  | ¢      | 盫 | TS |
|------|-----------------------------------|----------------|----|-----|-----|----------|----|--------|---|----|
|      | 検索開始                              |                |    |     |     |          |    |        |   |    |
|      | 最も信頼性が高く、関連性が高い最新の研究成果のすべてをここから発見 |                |    |     |     |          |    |        |   |    |
|      | G 文献 & 著者 3 所属機関                  |                |    |     |     |          |    |        |   |    |
| Ι.   | 検索項目: 著者名 🗸                       |                |    |     |     |          | 枝常 | のヒント   | Ø |    |
|      | 授を入力・<br>Yanazaki                 | 名を入力<br>Koetsu |    |     |     |          |    |        |   |    |
|      | 所属期間を6人力<br>kanazwa university    |                |    |     |     |          |    |        |   |    |
|      |                                   |                |    |     | _   |          | _  | 10 M 1 |   |    |
|      |                                   |                |    |     |     |          | _  | SCR C  | 2 |    |

収録されている論文、*h*-index、自分が出版した論文の被引用回数などが閲覧できます。

| ŭ | Scopus                 | 検索                                                                                                    | 収録誌                      | リスト          | $SciVal \times$    | ٢        | Ą      | 盦   |  |
|---|------------------------|----------------------------------------------------------------------------------------------------|--------------------------|--------------|--------------------|----------|--------|-----|--|
|   |                        | communica o testenal a pre<br>Yamazaki, Koetsu                                                                                                    |                          |              |                    |          |        |     |  |
|   |                        | <ul> <li>○ <u>Kenstens</u> University, Raussens, Japan 福音機構をすべて高示</li> <li>■ 35569737460 ○ ○ <u>○ ○ ORCOGS連結</u> as <u>In this you? Connect to Mendeling Account</u></li> </ul> |                          |              |                    |          |        |     |  |
|   |                        | グロファイルを構築 Q.アラートを放定 Ⅲ リストに保存 丸 一次する可能性がある著者検捕<br>D-Sovalicエタスポート                                                                                                    |                          |              |                    |          |        |     |  |
|   | 指標の概要                  | 文献数と被引用数のトレンド                                                                                                    | 最も文献数が多いトピック 2015-2019 💿 |              |                    |          |        |     |  |
|   | 168<br>≭₩80            |                                                                                                    | Deep Drawing<br>2日の文献    | ; Sheet Mela | al Forming; Blanks |          |        |     |  |
|   | 1363<br>2009年の文献による被引用 |                                                                                                    |                          |              |                    |          |        |     |  |
|   | 20<br>h-indec legraph  | 1772 - ABRI - 1750780 2003<br>著者分析 30月分析                                                                                                    | TATOLE                   | ックを表示        |                    |          |        |     |  |
|   |                        | <u>168 件の文献</u> 1089 件の文献による被引用 0 プレプリン                                                                                                    | 76 人の扌                   | 装著者          | トビック               |          |        |     |  |
|   |                        | すべてエクスポート すべてをリストに保存                                                                                                    |                          |              | 並べ替え:              | 出版日 (新しい | -M)    | ~   |  |
|   | >リストを検索結果の形式で表示        | Article                                                                                                    |                          |              |                    |          |        |     |  |
|   | )件の参考文献を表示             | Numerical optimization of blank shape considering flatness and varia<br>helder force for adjustical our deam drawing                                                            | able blank               |              |                    |          | 11     |     |  |
|   | ∧ 文献アラートを設定            | Kitayama, S., Natsume, S., Yamazaki, K., Han, J., Uchida, H.                                                                                                    |                          |              |                    |          | ALC: N | 18. |  |
|   |                        | International Journal of Advanced Manufacturing Technology, 2016, 85(9-12), $\alpha=9$ 2338–2400                                                                                |                          |              |                    |          |        |     |  |
|   |                        | 参録を表示 🗸 🏧 💷 フルテキスト 同連文献 DOC XML SOLR JSON                                                                                                    |                          |              |                    |          |        |     |  |

■★■LINKの表示があるものは、論文のダウンロード が直接可能です。

## Topic

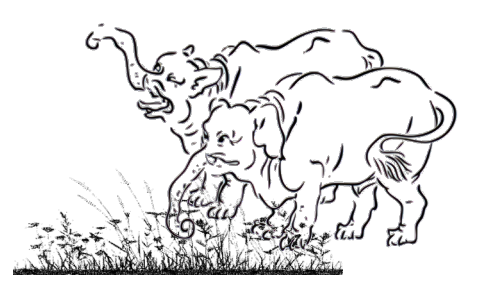

### III. 論文の影響力の調べ方

論文の影響力の指標の一つである FWCI(被引用度 合の指標、インパクトファクターは雑誌の影響力だが、 FWCI はその論文そのものの影響力を評価する)を調 べてみましょう。

1: 「Scopus」

- 2:「著者検索」
- 3: 自分の名前で検索
- 4: 対象論文をクリック
- 5: 全指標を表示

| Scopus論文評価指標                     |                                              |
|----------------------------------|----------------------------------------------|
| 16,846 99 バーセンタイル<br>Scopusの被引用数 | 105.59<br>Field-Weighted citation impact (*) |
| 表示函数 🕥<br>最終更新日 18 5月 2021       |                                              |
| 205<br>表示回数 2021                 | 465<br>表示函数 2020                             |
| 11,561<br>表示回款 2012-2021         |                                              |

「Field-Weighted citation impact (FWCI)」は個々 の論文の被引用度合を、同じ出版年、同じ分野、同じ 文献タイプで比較した数値になります。数値が1の場 合は、その論文は世界平均と同じ被引用度合であるこ とを示しています。1以上では、世界平均よりも高い ことを示しています。上図の数値は京都大学の山中伸 弥先生の 2006 年の *Cell*の論文の数値です。

### IV. 引用されている論文の調べ方

検索した論文が引用されている論文の一覧を表示 できます。

- 1: 「Scopus」
- 2:「著者検索」
- 3: 自分の名前で検索
- 4: 対象論文をクリック

用している \*\*件の文献をすべて表

示」をクリック

|                                |                                                                                                    | 被引用数 16846 田                                                                                                    |  |  |
|--------------------------------|----------------------------------------------------------------------------------------------------|----------------------------------------------------------------------------------------------------|--|--|
| 1.92/K-1- & Down               | ood 登日朝 第七-mail 目1つに位在 全リストに追加 その他…><br>lag(DMC)前しハウィンドウで第く[フルテキスト]                                                                                                    | Stem cell-based 3D brain organoids for<br>minicking, investigating, and challenging<br>Althoiner's diseases                                                          |  |  |
| 189-(J                         | Geff + Open Access + Volume 125, Innue 4, Pages 663 - 675 + 25 August 2006                                                                                                    | Cordella, F., Brighi, C., Soloperto, A.<br>(2022) Neural Regeneration Research                                                                                       |  |  |
| 659<br>20189-17<br>und         | Induction of Pluripotent Stem Cells from Mouse<br>Embryonic and Adult Fibroblast Cultures by                                                                                                    | 10 models of dilated cardiorepopative<br>Shaping the chemical, physical and<br>topographical properties of biomaterials to<br>minic the cardiac antecedial as motion |  |  |
| 12624 X 11224044               | Defined Factors                                                                                                    | Camman, M., Joanne, P., Agbulut, O.<br>(2022) Bisactive Materiale                                                                                                    |  |  |
| андыі 2006.0020<br>1602.87 — 9 | 職務リストにすべて保存<br>*Department of Stern Cell Biology, Institute for Foodfar Hedical Sciences, Nota University, Nota, 666-6507,                                                                                                    | DMRTD-mediated reprogramming drives<br>development of cancer resembling human<br>genrs cell turnors with features of<br>totipotony                                   |  |  |
|                                | Japan<br><sup>b</sup> CKEST, Japan Science and Technology Agency, Kawaguchi, 312-6012, Japan                                                                                                    | Tagachi, J., Shibata, H., Kabata, M.<br>(2010) Native Communication:                                                                                                 |  |  |
|                                | 16,846 11,561 (1000 to 10 to 1 | この交離を信用している 168% 件の交換<br>をすべて表示                                                                                                    |  |  |
|                                | Separation Realize                                                                                                    | この論文がSuperで見用されたときに表<br>MA                                                                                                    |  |  |

V. 参考文献を共有している論文の調べ方

検索した論文と参考文献を共有している論文も調 べることができます

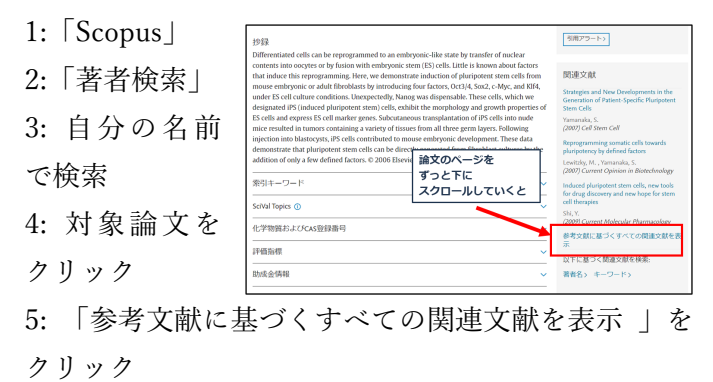

### VI. 著者分析、引用分析

著者の出版論文の傾向を閲覧・分析ができます。年 ごとの論文数等の変化を見ることができます。

- 1: 「Scopus」
- 2:「著者検索」
- 3: 自分の名前で検索

4:「著者分析」もしくは「引用分析」をクリック

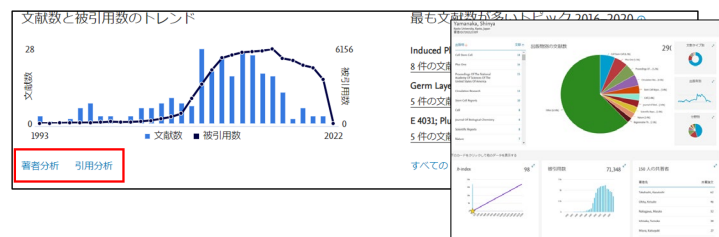

#### 編集者コメント

今号では、研究者の基礎的な情報を調べる方法をご 紹介しました。次号以降は、これらの情報を応用した 本学の分析結果についてもご紹介していきます。

| 「FSSI Research Report」 | のアーカイブを <u>ホームペ</u> |
|------------------------|---------------------|
| <u>ージ</u> に掲載していますので、  | ぜひご覧ください。(池田)       |